## Přechod z testovacího režimu na aktivní režim

Poslední aktualizace 16 srpna, 2024

Cítíte, že už je čas začít posílat na ostro? V tomto článku si ukážeme, jak ukončit testovací režim Mail Klerk a přejít na režim aktivní.

Musíte pro to udělat jen 2 věci:

## 1. Vyplňte fakturační údaje

| 🜀 Klerk 🔺                                                                               | 🖡 🔤 Kampanê                            | Kontakty                           | 🛃 Statistiky                     |                                                                                                |         |               |                                                                                 | 1    | ukončit testovací režim                                        | ۵ŋ                                                             | `@gmail.com ▼                                                                                                    | ۲    |
|-----------------------------------------------------------------------------------------|----------------------------------------|------------------------------------|----------------------------------|------------------------------------------------------------------------------------------------|---------|---------------|---------------------------------------------------------------------------------|------|----------------------------------------------------------------|----------------------------------------------------------------|----------------------------------------------------------------------------------------------------|------|
| Váš testovací úč                                                                        | čet bude zabioková<br>žádná doména pre | in již za 13 dni.<br>o DKIM a SPF. | Přejít na pinou verzi<br>Opravít |                                                                                                |         | Zde vyplňte v | vaše kontaktní a fakturační úda                                                 | je – |                                                                | 7                                                              | <ul> <li>Vaše údaje</li> <li>Fakturace a platby</li> <li>Údaje pro SMTP</li> <li>API klíče</li> <li>Povolené IP</li> </ul> |      |
| III Aktivni kampa                                                                       | ant                                    |                                    |                                  |                                                                                                |         |               |                                                                                 |      |                                                                | Sta                                                            | DKIM a SPF     Moduly     Další nastavení                                                                                  | nuto |
| Mésic                                                                                   | Kampani                                | Odesláno                           | Chybovost                        | Testovaci kampañ                                                                               |         |               |                                                                                 |      |                                                                |                                                                | API dokumentace     Nánověda                                                                                               |      |
| Září                                                                                    | 0                                      | 0                                  |                                  | Ve frontě:                                                                                     | 0       |               |                                                                                 |      |                                                                |                                                                | C Podpora                                                                                                    |      |
| Říjen                                                                                   | 0                                      | 0                                  | -                                | Odustina                                                                                       | 0       |               |                                                                                 |      |                                                                |                                                                | (+ Odhlásit se                                                                                                    |      |
| Listopad                                                                                | 0                                      | 0                                  | -                                | Odesiano.                                                                                      | 0       |               |                                                                                 |      |                                                                |                                                                |                                                                                                    |      |
| Celkem                                                                                  | 0                                      | 0                                  |                                  | Chybových:                                                                                     | 0 (0%)  |               |                                                                                 |      |                                                                |                                                                |                                                                                                    |      |
|                                                                                         | + Nov                                  | rá kampań 🌗                        | Všechny kampaně                  |                                                                                                |         | E Detai       |                                                                                 |      |                                                                |                                                                |                                                                                                    |      |
| 🔮 Vaše kontakt                                                                          | 📽 Vaše kontakty                        |                                    |                                  |                                                                                                | o domén |               | \$ Poslední fakturace                                                           |      | Novinky a nápověda                                             |                                                                |                                                                                                    |      |
| Nemále založen žádný kontakt. Posílat začněle vytvořením<br>kontaků, nebo využitím SMTP |                                        |                                    |                                  | Nemáte zatoženou žádnou doménu. Před positáním je<br>důležité přidat a správně nastavit domény |         |               | Nemálte vystaven žádný doklad. Pomůžeme vám i s news<br>Jednodušší import konta |      | Pomůžeme vám i s newsletitery<br>Jednodušší import kontaktů do | ettery pro vaše zákazníky. 21.5.2020<br>1ů do Klerka 20.5.2020 |                                                                                                    |      |
|                                                                                         |                                        |                                    | + Spravovat domény               |                                                                                                |         |               |                                                                                 |      |                                                                |                                                                |                                                                                                    |      |

• Kontaktní e-mail je e-mailová adresa, přes kterou s vámi budeme komunikovat, posílat na ni faktury, oznámení (např. o připravených exportech kontaktů atd.). Tato

adresa bude pro příjemce vašich e-mailů **uvedena na stránce pro odhlášení** (unsubscribe page).

• E-mail pro kopie faktur slouží k tomu, aby faktura kromě kontaktního e-mailu chodila i na další e-mailovou adresu (např. pro vaše účetní oddělení apod.).

Poznámka: Po vyplnění údajů je třeba kliknout na tlačítko Uložit (dole pod formulářem).

## 2. Klikněte na tlačítko ukončit testovací režim

Tímto odešlete žádost, kterou zpracujeme a nastavíme vám aktivní režim.

Při nastavení **budeme mimo jiné posuzovat úspěšnost vaší rozesílky** v testovacím režimu. To proto, že neúspěšná (vysoce spamová) rozesílka by mohla ohrozit reputaci našeho SMTP serveru, což by vedlo ke snížení reputace všech ostatních domén, které přes server posílají své e-maily.

Posouzení vaší žádosti neprobíhá automaticky, a proto může chvilku trvat, než účet přepneme na plnou verzi.

| 🜀 Klerk 🔹                     | 🕈 🔤 Kampani                                                                              | 8 🖪 Kontakty       | / 🛃 Statistiky        |                  |                                                              |                               |                                                                   | 🛓 i 🛛 @gmail.com + 🕞                                                                                         |  |  |  |
|-------------------------------|------------------------------------------------------------------------------------------|--------------------|-----------------------|------------------|--------------------------------------------------------------|-------------------------------|-------------------------------------------------------------------|----------------------------------------------------------------------------------------------------|--|--|--|
| Váš testovací ú               | čet bude zablokov                                                                        | rán již za 13 dní. | Přejit na plnou verzi |                  |                                                              |                               | /                                                                 |                                                                                                    |  |  |  |
| Není nastavená                | žádná doména p                                                                           | ro DKIM a SPF.     | Opravit               |                  |                                                              |                               |                                                                   |                                                                                                    |  |  |  |
|                               |                                                                                          |                    |                       |                  |                                                              |                               |                                                                   | Stav serveru: odesilání je zaprado                                                                           |  |  |  |
|                               | anê                                                                                      |                    |                       |                  |                                                              |                               |                                                                   |                                                                                                    |  |  |  |
| Mèsic                         | Kampani                                                                                  | Odesláno           | Chybovost             | Testovaci kampar | i                                                            |                               |                                                                   |                                                                                                    |  |  |  |
| Září                          | 0                                                                                        | 0                  |                       | Ve frontě:       | 0                                                            |                               |                                                                   |                                                                                                    |  |  |  |
| Rijen                         | 0                                                                                        | 0                  | -                     | Odesláno:        | 0                                                            |                               |                                                                   |                                                                                                    |  |  |  |
| Celkem                        | 0                                                                                        | 0                  |                       | Chybových:       | 0 (0%)                                                       |                               |                                                                   |                                                                                                    |  |  |  |
|                               | + N                                                                                      | wá kampaň          | Všechny kampaně       |                  | E Detai                                                      |                               |                                                                   |                                                                                                    |  |  |  |
| 🔮 Vaše kontakt                | 👹 Vaše kontakty                                                                          |                    |                       |                  | ch domén                                                     | \$ Poslední fakturace         | Novinky a nápověda                                                |                                                                                                    |  |  |  |
| Nemáte založ<br>kontaktů, neb | Nemáte založen žádný kontakt. Posílat začněte vytvořením<br>kontaktů, nebo využitím SMTP |                    |                       |                  | u žádnou doménu. Před positáním je<br>právně nastavit domény | Nemáte vystaven žádný doklad. | Pomůžeme vám i s newsletlery p<br>Jednodušší import kontaktů do K | Pomůžeme vám i s newsletlery pro vaše zákazníky. 21.5.2020<br>Jednodušší import kontaktů do Klerka 20.5.2020 |  |  |  |
|                               |                                                                                          |                    |                       |                  | + Spravovat domény                                           |                               |                                                                   |                                                                                                    |  |  |  |